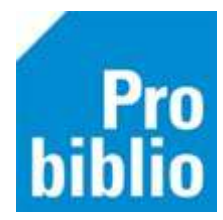

## Boeken toevoegen op school met Plankklaar koppelen

Het toevoegen van boeken in schoolWise heet 'koppelen'. In dit proces wordt één boek - **een exemplaar** - gekoppeld aan een titel in de catalogus van Schoolwise.

Deze titel is een complete beschrijving van het boek. Een exemplaar hoort altijd bij een titel. Een school kan meerdere exemplaren van één titel bezitten.

**Let op:** Deze handleiding gaat over Plankklaar koppelen (direct innemen). Dit is voor boeken die besteld zijn bij NBD Biblion, <u>niet</u> bij de lokale boekhandel.

Zorg dat bij NBD Biblion staat ingesteld dat de volgende bestelbestanden verzonden worden naar Wise: : Terugmeldservice (afkorting TMS; ook wel bestelsynchronisatie genoemd), Plankklaar koppelen (afkorting PKK) en XML-facturen). Hiervoor moet je contact opnemen met het klantcontactcentrum van NBD Biblion

Belangrijk: Je kunt hierbij alleen de barcode van het RFID-label gebruiken om de boeken te koppelen.

- 1. Start de schoolWise client en log in met de beperkte toegangscode
- 2. Ga naar 'Balie' en vervolgens 'Innemen':

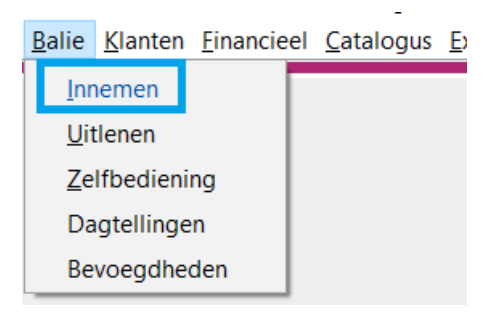

3. Scan de barcode van het RFID-label in het boek met een handscanner of leg het boek op een RFID-plaat

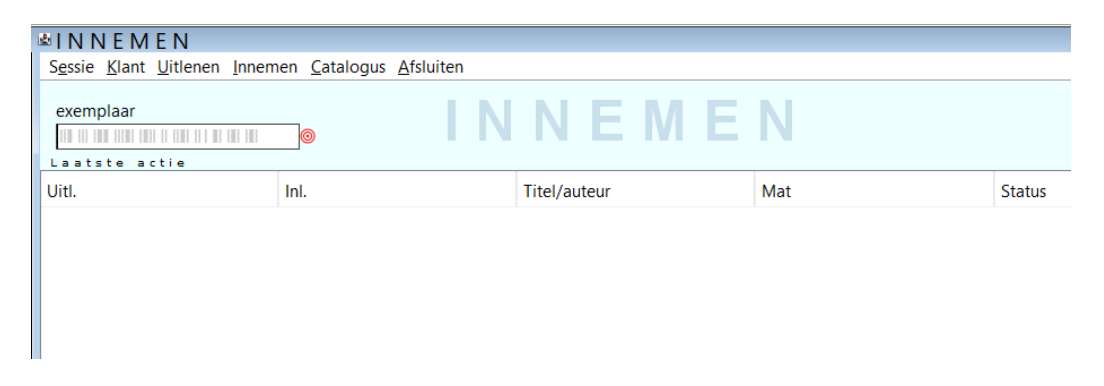

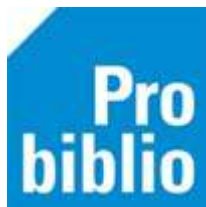

4. Het plaatsingsscherm verschijnt. Controleer of alle gegevens kloppen en klik daarna op OK.

| 🗢 Plaats exemplaar |                          |                   |                 |                | ×                |
|--------------------|--------------------------|-------------------|-----------------|----------------|------------------|
| Titel Verraden     |                          |                   |                 |                |                  |
| Gemert, Gerard     | van                      |                   |                 |                |                  |
|                    |                          |                   |                 |                |                  |
| Vestiging          | 5156 - BS Ravelinde      |                   | Prijs           | € 16,28        |                  |
| Eigenaar           | 5156 - BS Ravelinde      |                   | Volume          | 1              |                  |
| Materiaal          | B4 - Boeken jeugd fictie | V                 | Bijlage         | $\blacksquare$ |                  |
| NBD-cat            | 4 - Jeugd fictie         | V                 | Opbergnr        |                |                  |
| Kast               | JVC - Jeugd leesboeken C | ▼                 | Tijdelijke kast |                | V                |
| Etiketmethode      | JF - Jeugd Fictie        | V                 | Min.Leeft       | 0              |                  |
| Stat.cat           | (Scat: 3435-C (Thriller) |                   | Alg.blok        | $\blacksquare$ |                  |
| Leeftijd           | С                        |                   | Res.blok        | 0 - Geen 🔻     |                  |
| Taal/AVI           |                          |                   | Ter inzage 〔    |                |                  |
| Plts.Opm           |                          |                   | Bijz.Coll.      | ▼              |                  |
| Volgnr             |                          |                   |                 |                |                  |
| Opmerking          |                          | Toon in plaatsing | Transportbon [  |                |                  |
| Etiket             | C GEME                   |                   |                 |                |                  |
| Barcode 100000522  | 86237                    |                   |                 |                | Wijzig plaatsing |
| 11.2000 100000EE   |                          | OK Quit           |                 |                | This place ing   |

5. Het Exemplaar heeft daarna de status "Binnen"

Dit kun je controleren door het exemplaar op te zoeken via de catalogus Exemplaarnummer

| 🛎 Cat | alogus                   |         |             |           |                |         |                 |              |
|-------|--------------------------|---------|-------------|-----------|----------------|---------|-----------------|--------------|
| «     | <                        | >       | <b></b>     | Ŷ         | T              |         |                 |              |
| Beg   | in Terug                 | Vooruit | Kladblok    | Zoeklicht | <u>F</u> ilter |         |                 |              |
|       | Zoek n = Exemplaarnummer |         |             |           |                |         | ~               |              |
|       | <u>E</u> xemplaar        | 100     | 00052286237 |           |                |         |                 |              |
|       |                          |         |             |           |                |         |                 |              |
|       |                          |         |             |           |                |         |                 |              |
|       |                          |         |             |           |                |         |                 |              |
|       | -                        | ,,      |             | -,-       |                |         |                 |              |
| Exe   | mplaar                   |         | Vestiging   | plaatsing | g Stat         | Substat | Effectieve stat | Inleverdatu  |
| 1000  | 00052286                 | 5237 5  | 5156 - BS   | Ravelinde | e B            |         | B - Binnen      | 17-06-2024 J |
|       |                          |         |             |           |                |         |                 |              |

Of zoek het exemplaar via Exemplaren > Inzien

| Exemplaren                    | Titels | Reserveringen | St |  |
|-------------------------------|--------|---------------|----|--|
| <u>A</u> anvrage              | n      |               | >  |  |
| <u>T</u> ijdelijke exemplaren |        |               |    |  |
| Inzien                        |        |               |    |  |

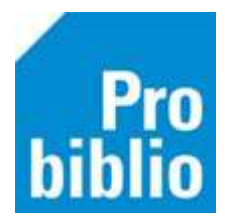

## Scan het Exemplaarnummer

| 🗢 Exemplaar zien | × |
|------------------|---|
| Exemplaarnummer  | 0 |
| QK Quit          |   |

## En je krijgt de gegevens van het exemplaar te zien

| 🗟 Exemplaar                                 |                                                        |                   |  |
|---------------------------------------------|--------------------------------------------------------|-------------------|--|
| <u>Exemplaar</u> <u>S</u> tatus <u>K</u> la | nt <u>M</u> uteer <u>N</u> otities <u>O</u> verzichten | <u>A</u> fsluiten |  |
|                                             |                                                        |                   |  |
| Exemplaar-id                                | 13783960                                               |                   |  |
| 10000052286237                              | Verraden / Gemert, Gerard van                          |                   |  |
| Bestelnr                                    | 2023113357                                             | Stamboeknr        |  |
| Druk                                        |                                                        |                   |  |
|                                             |                                                        |                   |  |
| 1 Vestiging                                 | 5156 - BS Ravelinde                                    |                   |  |
| Status                                      | B - Binnen                                             |                   |  |
|                                             |                                                        |                   |  |

## Plankklaar koppelen lukt niet?

4.1

Als na het innemen geen titel wordt gevonden, kan het boek niet plankklaar gekoppeld worden. In dit geval zijn er 3 oplossingen mogelijk:

 Check of de bestelling zichtbaar is in de catalogus van Wise. Heeft het boek de status T en substatus N? Zo niet, wacht dan 1 of 2 dagen en check of de status dan wel T en substatus N is. Of volg de handleiding voor koppelen met bestelbestanden.

| Exemplaar      | Vestiging plaatsing | Stat | Substat | Effectieve status   |
|----------------|---------------------|------|---------|---------------------|
| 10000052440427 | 5156 - BS Ravelinde | Т    | N       | E - Transport Nieuw |
|                |                     |      |         |                     |

- 2. Is de bestelling niet zichtbaar in Wise? Volg dan de handleiding voor 'koud' koppelen zonder factuur.
- 3. Is de bestelling wel zichtbaar in Wise met de status I en is het een #-exemplaar? Volg dan de handleiding voor 'koud' koppelen met factuur